## アスリートビブス引換QRコード(参加票)の発行方法について

#### 1. 発行案内メールから

 ① 届いたメールの文章内にあるURLをクリックしてください。
 ※ 発行案内メールは2026年1月7日(水)・19日(月)・29日(木)の3回配信されます。

件名: 【重要】第63 回マラソン アスリートピブス引換 QR コード(参加票)発行のご案内↔ 愛媛 太郎 様↓ この度は、第63回マラソンにお申し込みいただきありがとうございました。↓ 大会当日に向けた参加のご案内メールです。↓ 下記の内容を必ずご確認の上、ランナー受付へお越しください。↓ T 【1】受付に必要なもの4 アスリートビブス引換 QR コード(参加票)~ ※スマートフォン、タブレット等の画面、または印刷した紙のどちらか↓ 【2】アスリートビプス引換 QR コード(参加票)の発行について↓ 下記 URL をクリックし、アスリートビブス引換 QR コード(参加票)を発行してください。↓ 氏名:愛媛 太郎↓ 種目:マラソン↓ https://web.runpassport.jp/auth?trid=111111\_20260201\_01&aid=1111111&sid=1&h= 111111d111f11ff1ee1a10c0000b999d11111111lang=jae 受付でアスリートビブス引換 QR コード(参加票)をご提示ください。 ↔ アスリートビブス等をお渡しいたします。 ※代理受付はできません。↓

② 表示されたアスリートビブス引換QRコード(参加票)を、スマートフォンで表示するか、 印刷して受付で掲示します。

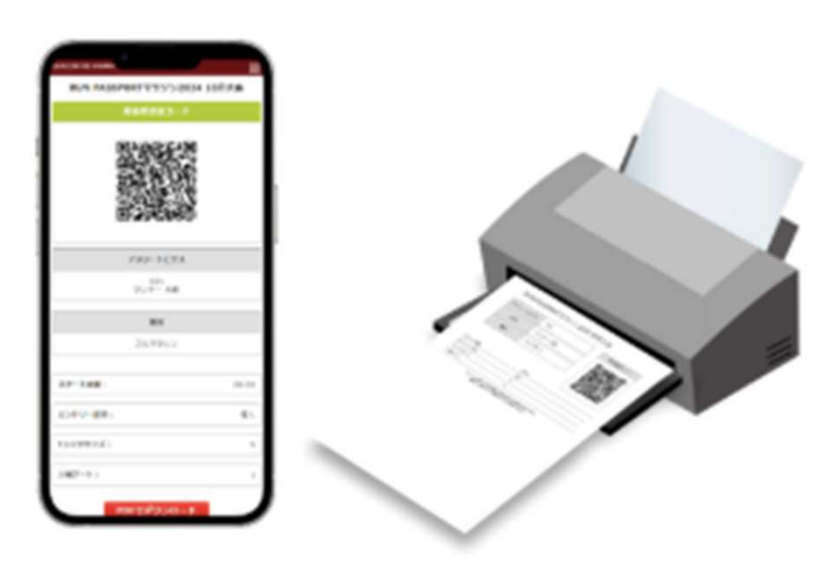

### アスリートビブス引換QRコード(参加票)の発行方法について

#### 2. 大会ホームページの参加票発行バナーから

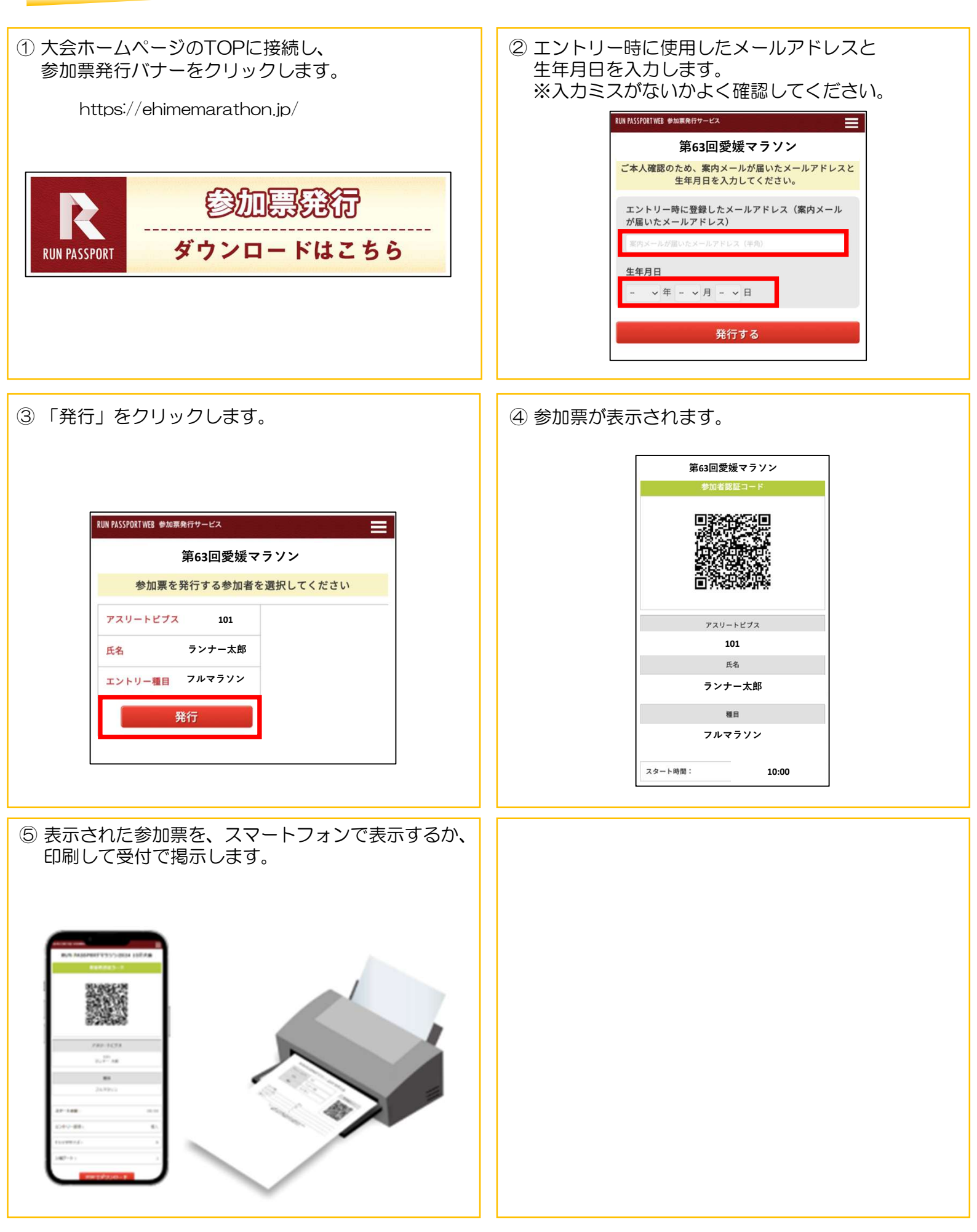

# アスリートビブス引換QRコード(参加票)の発行方法について

#### 3. RUNNET Myページから

| <ul> <li>① RUNNETのエントリー履歴にアクセスします。</li> <li>https://runnet.jp/entry/runtes/smp/planracelist.do</li> <li></li></ul>                                                                                     | ② エントリー時に使用したユーザーID または<br>メールアドレスとパスワードを入力し、<br>RUNNETにログインします。          Sports net 10         RUNNETロダイン         Sports net 10         RUNNETロダイン         マサーロを加めた         マサーロを加めた         ロッカー・ルフドレス: 0         ロッカー・パング                                                                                                    |
|----------------------------------------------------------------------------------------------------|----------------------------------------------------------------------------------------------------|
| 10・パスワード忘れはこちら<br>大会レポ<br>03751<br>大会を探す<br>イベント・第四会を回す                                                                                                    | ロヴィン状態を保持する<br>ロヴィン<br>ユーザーIDまたはメールアドレスル(スワードをEれた方はこちら                                                                                                    |
| <ul> <li>③ 一番上のエントリー済み大会一覧に表示されている「参加票」をクリックします。</li> <li>         ・・・・・・・・・・・・・・・・・・・・・・・・・・・・・</li></ul>                                                                                             | <ul> <li>④「発行」をクリックします。</li> <li>● RUNASSMITHER #####ff/// ●</li> <li>RUN PASSPORTマラゾン2024 10月大金</li> <li>● 参加票を発行する参加者を選択してください</li> <li>● アスリートビブス 101</li> <li>■ 氏名 ランナー 太郎</li> <li>● アレマラゾン</li> <li>▶ プレマラゾン</li> <li>▶ 取行URL https://stg.web.runpassport.jp/auth?trid=1<br/>2345_20251001_01&amp;sid=1&amp;sid=1&amp;inum=C<br/>00090373157&amp;h=fa9d11920b575ddacbd82c569b3dd<br/>b725b0e41cd</li> <li>● Rfr</li> <li>● URL&amp; JL-</li> </ul> |
| <ul> <li>⑥ 参加票が表示されます。</li> <li>INFASSIVATING ######7-tx</li> <li>RUN PASSPORTマラゾン2024 10月大会</li> <li>参加者課程コード</li> <li>●加者課程コード</li> <li>アスリートビブス</li> <li>101</li> <li>氏名</li> <li>ランナー大都</li> </ul> | ③ 表示された参加票を、スマートフォンで表示するか、<br>印刷して受付で掲示します。                                                                                                    |